## Email account setup on iPhone

1. Select Settings from the home screen of your iPhone

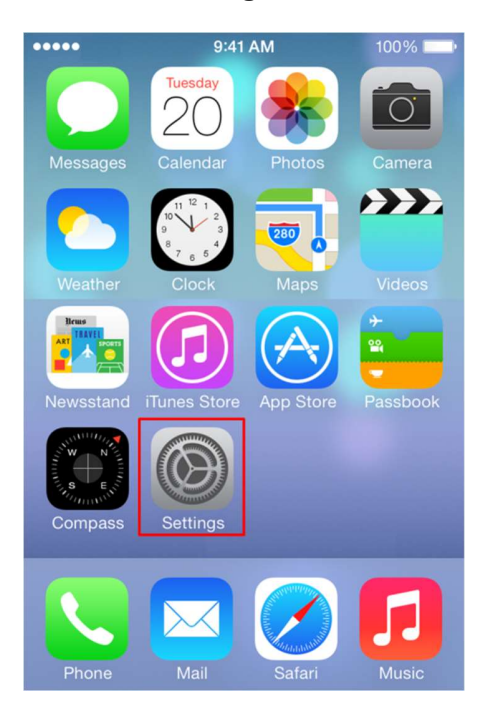

2. Choose Mail, Contacts, Calendars and click on Add Account:

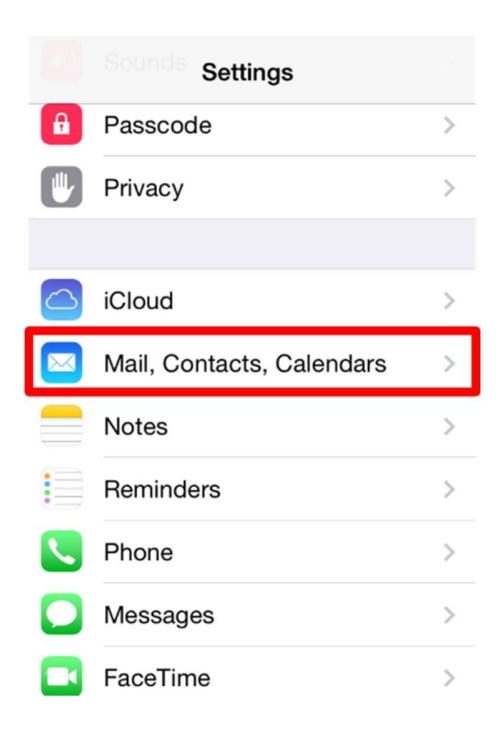

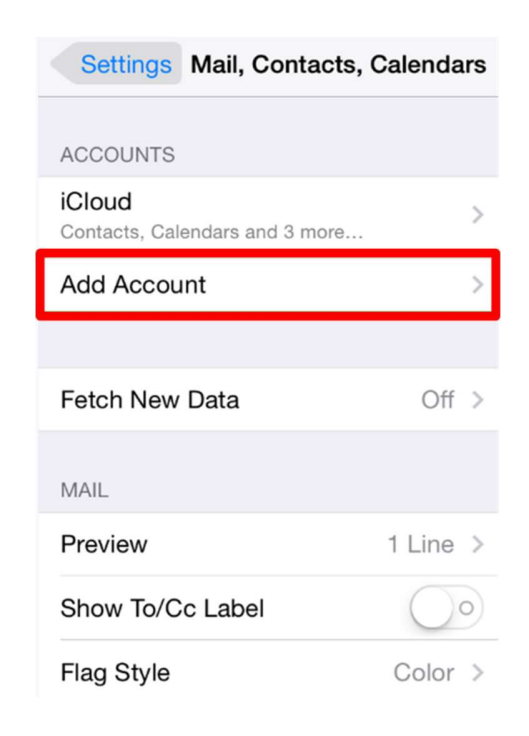

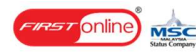

3. Choose **Other** from the appeared list:

| Mail Add Account |
|------------------|
| E 🛛 Exchange     |
| Google           |
| YAHOO!           |
| Aol.             |
| Outlook.com      |
| Other            |

4. Select **Add Mail Account**. In the **New Account** menu, you will need to specify the following records:

- Name: your name, it will appear as a sender name
- Address: your full email address that was created in your CPanel > Email Accounts menu
- Password: password for this email address
- Description: you can specify any description, but we advise you to specify your email address

| Cancel    | New Account                       | Next                |
|-----------|-----------------------------------|---------------------|
| Name      | Your Name                         |                     |
| Email     | name@domain                       | name.com            |
| Passwor   | rd •••••                          | •                   |
| Descript  | ion Domainname                    |                     |
| QWE<br>AS | R T Y U<br>D F G H J<br>X C V B N | I O P<br>K L<br>M 💌 |
| 123       | space                             | return              |

Then, click Next.

5. Select protocol type: **IMAP** or **POP3**. We advise you to use IMAP. The selected one will be highlighted blue.

6. Settings are equal both for IMAP and POP3 on this step:

- Name, Address and Description should have been already filled in
- Host name: the server name where your account is hosted example: server.firstonline-server.com
- User Name: your email address
- Password: password for your email

**NOTE:** Your server name or hostname is given in the signup email. Please replace ns1.firstonlineserver.com used in this tutorial with your actual hostname.

Please insert your hostname in Incoming Mail Server and Outgoing Mail Server:

| Cancel     | New Account          | Next       |                                      |
|------------|----------------------|------------|--------------------------------------|
| IMA        | P PC                 | P          |                                      |
|            |                      |            |                                      |
| Name       | Your Name            |            |                                      |
| Email      | name@domainr         | name.com   |                                      |
| Descriptio | on Domainname        |            |                                      |
| INCOMING   | MAIL SERVER          |            |                                      |
| Host Nam   | ne ns1.firstonline-s | server.com | $\leftarrow$ Replace the hostname to |
| User Nam   | ne name@domain       | name.com   | your actual hostname                 |
| Password   | •••••••••            |            |                                      |
|            |                      |            |                                      |
|            |                      |            |                                      |
| OUTGOING   | MAIL SERVER          |            |                                      |
| Host Nam   | ne ns1.firstonline-s | erver.com  |                                      |
| User Nam   | ne name@domainr      | name.com   |                                      |
| Password   | •••••                | •          |                                      |
|            |                      |            |                                      |

Then, click **Next**.

7. If you use **IMAP**, it is possible to enable the following services:

| Cancel | IMAP | Save |
|--------|------|------|
| 🖂 Mail |      |      |
| Notes  |      |      |
|        |      |      |
|        |      |      |
|        |      |      |
|        |      |      |
|        |      |      |

Click on **Save** and wait till checking is finished.

8. When checking is finished, you will be redirected to Mail, Contacts, Calendars screen. Choose your newly created account there:

| Settings Mail, Contacts, C               | alendars |
|------------------------------------------|----------|
| ACCOUNTS                                 |          |
| iCloud<br>Contacts, Calendars and 3 more | >        |
| Domainname<br>Mail, Notes                | >        |
| Add Account                              | >        |
| Fetch New Data                           | Off >    |
| MAIL                                     |          |
| Preview                                  | 1 Line > |

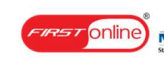

9. Scroll down the screen and select Advanced:

| Cancel      | Account           | Done       |
|-------------|-------------------|------------|
| INCOMING MA | IL SERVER         |            |
| Host Name   | ns1.firstonline-  | server.com |
| User Name   | name@domair       | nname.com  |
| Password    | •••••             |            |
| OUTGOING MA | AIL SERVER        |            |
| SMTP ns?    | 1.firstonline-ser | ver.com >  |
|             |                   |            |
| Advanced    |                   | >          |
|             |                   |            |
|             |                   |            |

10. You will be able to choose additional settings for **IMAP** or **POP3**.

If you set IMAP connection you need to use port **993 (with SSL**) or port **143 (without SSL**). Set IMAP Path Prefix to INBOX:

| Recommended Settings  | Alternative Setting |
|-----------------------|---------------------|
| IAP - With SSL        | IMAP - Without SSL  |
| Account Advanced      | Account Advanced    |
| nove After one week > | Remove After one    |
| 1ING SETTINGS         | INCOMING SETTINGS   |
| SL                    | Use SSL             |
| tication Password >   | Authentication Pass |
| Path Prefix /         | IMAP Path Prefix /  |
| rver Port 993         | Server Port 143     |
| IME                   | S/MIME              |
| ME                    | S/MIME              |
|                       |                     |

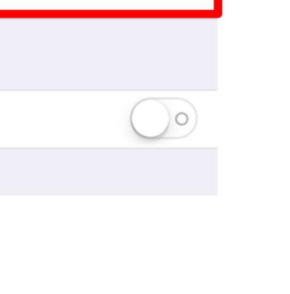

After one week >

Password >

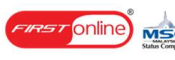

If you chose POP3 you need to use port 995 (with SSL) or port 110 (without SSL):

| Alternative Settings       | Alternative Settings |          |  |
|----------------------------|----------------------|----------|--|
| DP3 - With SSL POF         | POP3 - Without SSL   |          |  |
| Account Advanced           | Account              | Advanced |  |
| emove After one week > Rer | emove                | After    |  |
| OMING SETTINGS             | COMING SET           | TTINGS   |  |
| SSL Use                    | e SSL                |          |  |
| hentication Password > Aut | Ithenticatio         | on       |  |
| P Path Prefix /            | AP Path F            | Prefix / |  |
| ver Port 995 Ser           | erver Port           | 110      |  |
| IME S/M                    | MIME                 |          |  |
|                            |                      |          |  |

11. In order to set up additional settings for outgoing server, you will need to return in previous menu and then go to Outgoing Mail Server via clicking on host name of the server:

| Cancel     | Account             | Done      |
|------------|---------------------|-----------|
| INCOMING M | AIL SERVER          |           |
| Host Name  | e ns1.firstonline-s | erver.com |
| User Name  | aname@domain        | name.com  |
| Password   | •••••               |           |
| OUTGOING M | AIL SERVER          |           |
| SMTP na    | s1.firstonline-serv | ver.com > |
|            |                     |           |
| Advanced   |                     | >         |
|            |                     |           |
|            |                     |           |

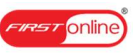

12. For Outgoing Server (SMTP) select port 465 (with SSL) or port 587 (without SSL):

| Recommended         | Settings        | Alte       | ernativ     |
|---------------------|-----------------|------------|-------------|
| ith SSL             |                 | Without SS | L           |
| ancel Verifying     | Done            | Cancel     | Verify      |
| erver               |                 | Server     |             |
| GOING MAIL SERVER   |                 | OUTGOING   | MAIL SERVE  |
| st Name ns1.firston | line-server.con | Host Nam   | e ns1.first |
| r Name name@do      | mainname.cor    | n User Nam | e name@     |
| sword Optional      |                 | Password   | Optional    |
| e SSL               |                 | Use SSL    |             |
| thentication        | Password >      | Authentica | tion        |
| ver Port 465        |                 |            | . 507       |

Once settings are verified, account is active and ready to use.

To test your new email account, go to **Messages** and try sending and receiving emails.

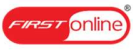